آلية الدخول و التسجيل الى **Sci-Finder** 

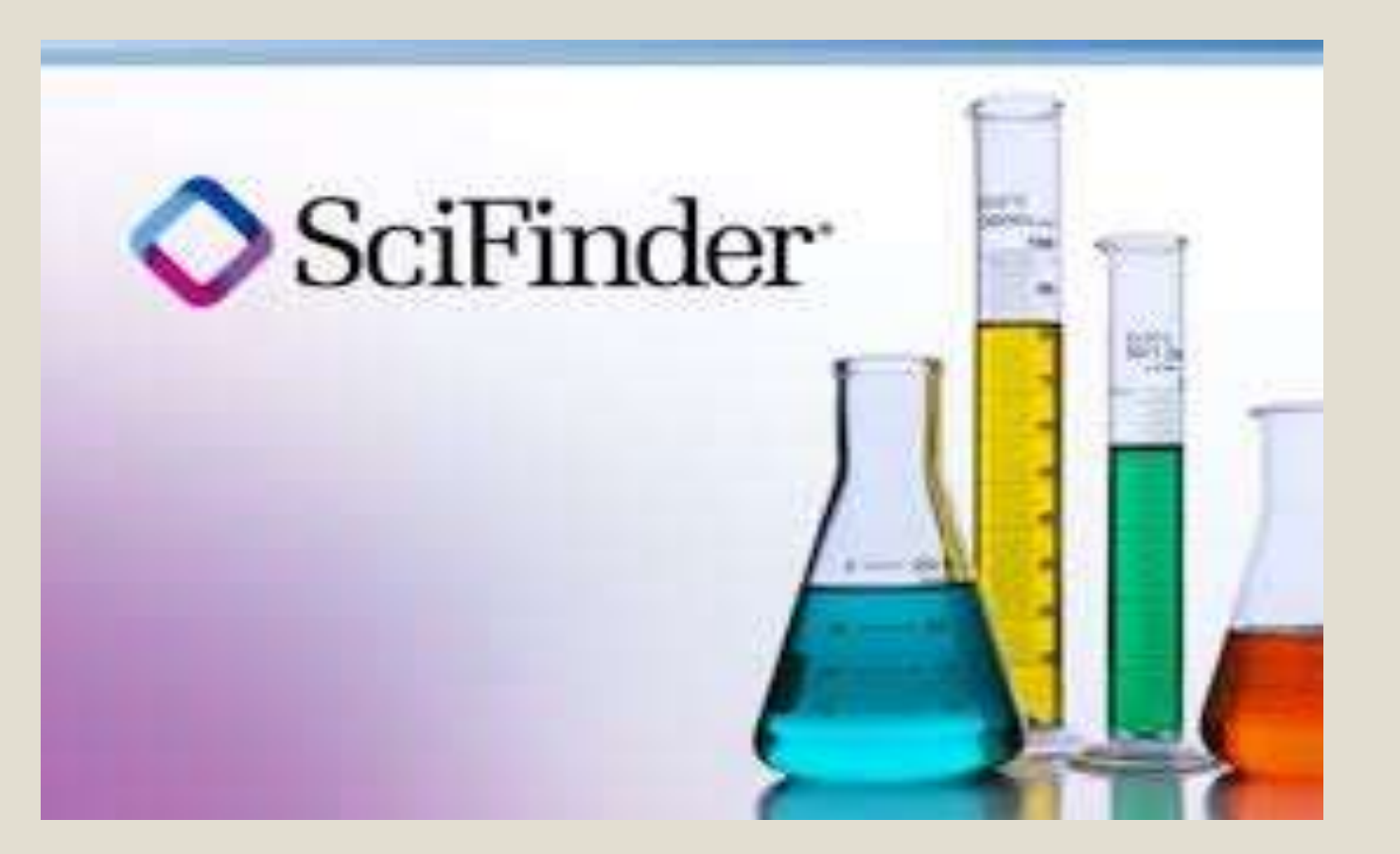

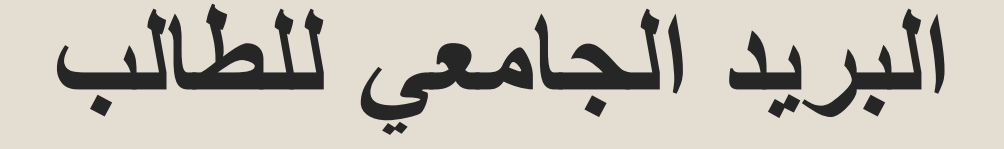

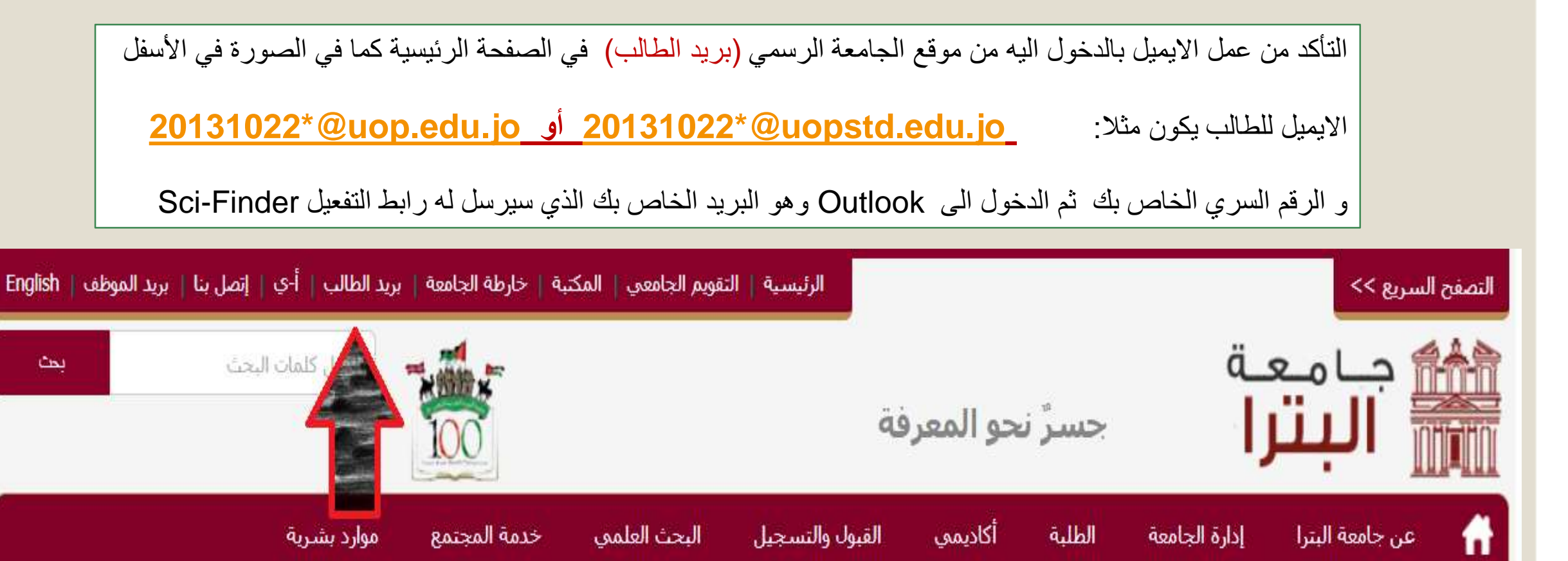

## التسجيل في Sci-Finder

- تتم التسجيل في القاعدة من داخل الجامعة فقط بتعبئة البيانات الخاصة بك و اعتماد البريد الجامعي في خانة
الإيميل الذي ذكرناه في السابق ليتم ارسال التفعيل اليه بعد تعبئة البيانات من خلال الرابط التالي :

<u>https://origin-</u>
<u>scifinder.cas.org/registration/index.html?corpKey=11354C74X86F35040X38A8055631B3432D3</u>
<u>5</u>

- \*الرقم السري يجب ان يكون اقلها 8 أحرف مع رموز و احرف كبيرة
  - مثال : Ahmadahmad@123
  - \*اسم المستخدم username يكون اسم تعريفي للدخول به
    - مثال: uop2020
- \*عند الانتهاء من التسجيل يتم ارسال رابط التفعيل على الايميل الجامعي Outlook يتم الضغط عليه لتفعيل حسابك

شاشة التسجيل لتعبئة البيانات حسب الشروط السابقة

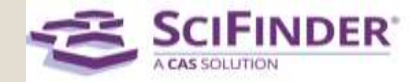

| We | lcome | to Sci | Finder® |
|----|-------|--------|---------|
|----|-------|--------|---------|

| Contact Information     |      |
|-------------------------|------|
| First Name              |      |
|                         |      |
| Last Name               |      |
|                         |      |
| Email Address           |      |
|                         |      |
| Confirm Email Address   |      |
|                         |      |
| Phone Number (Optional) |      |
|                         |      |
| Area of Research        |      |
| Select one              | ~    |
| Job Title               |      |
| Select one              | ~    |
| -<br>                   |      |
| Username and Password   |      |
| Username                |      |
|                         |      |
| Password                | Lips |
|                         |      |

## رابط التفعيل المرسل الى الايميل الجامعي Outlook يتم الضغط عليه لتفعيل حسابك

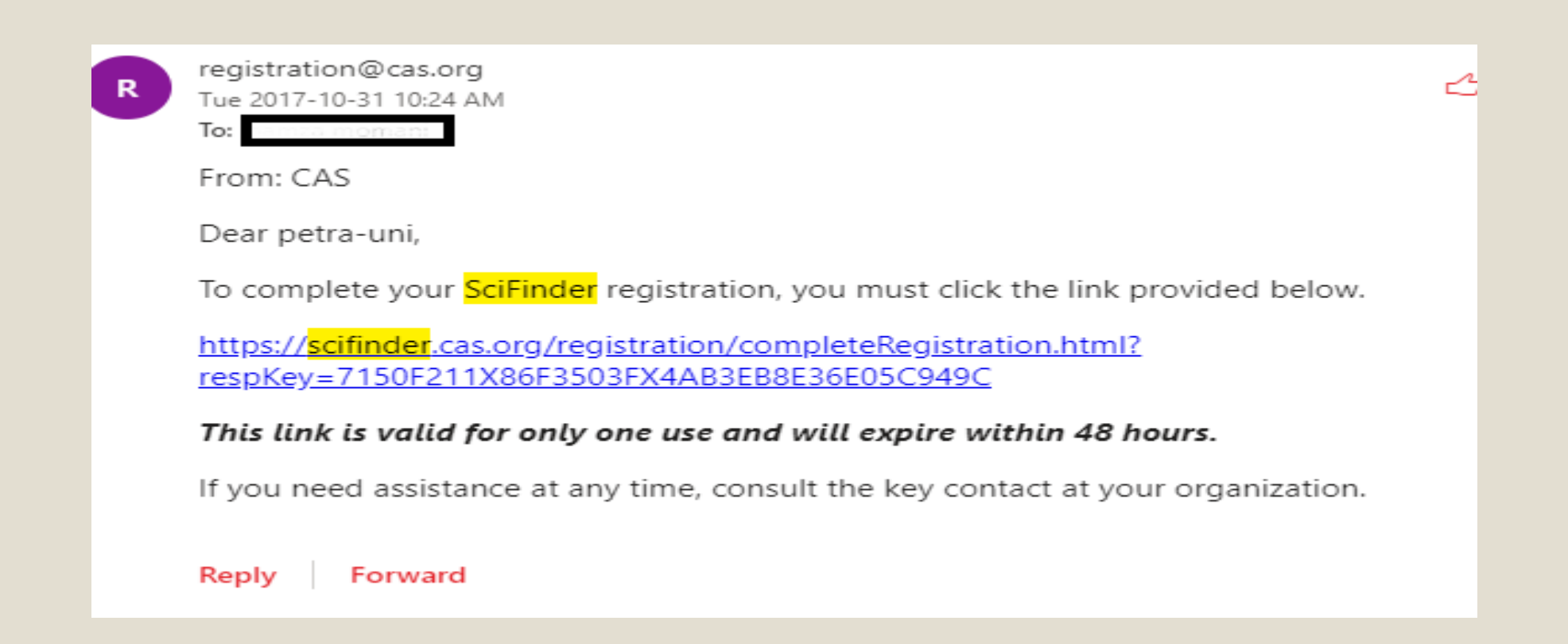

## الدخول الى قاعدة بيانات Sci-Finder

ألية الدخول الى قاعدة بيانات Sci-Finder من خارج الجامعة ومن ثم اختيار SciFinder والدخول
بالحساب الخاص بك (Username & Password) عن طريق الرابط التالي:

https://sso.cas.org/as/DOEwA/resume/as/authorization.ping •

اختيار SciFinder

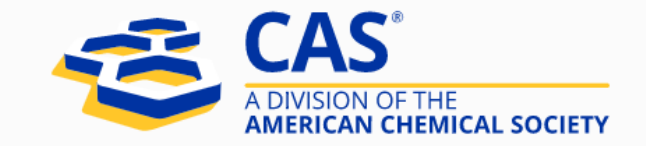

| Start a New Session    |  |
|------------------------|--|
| elect a Product        |  |
| Select 💌               |  |
| SciFinder <sup>n</sup> |  |
| SciFinder              |  |
| Formulus               |  |
| STNext                 |  |
| MethodsNow             |  |
| NCI Global             |  |
|                        |  |

## والدخول بالحساب الخاص بك (Username & Password)

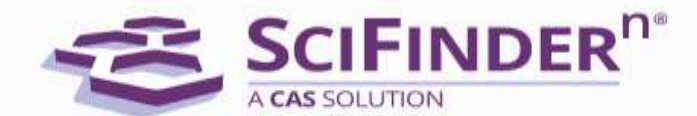

SciFinder<sup>n</sup> is a research discovery application that provides integrated access to the world's most comprehensive and authoritative source of references, substances and reactions in chemistry and related sciences.

Log In with your CAS Username

Learn more

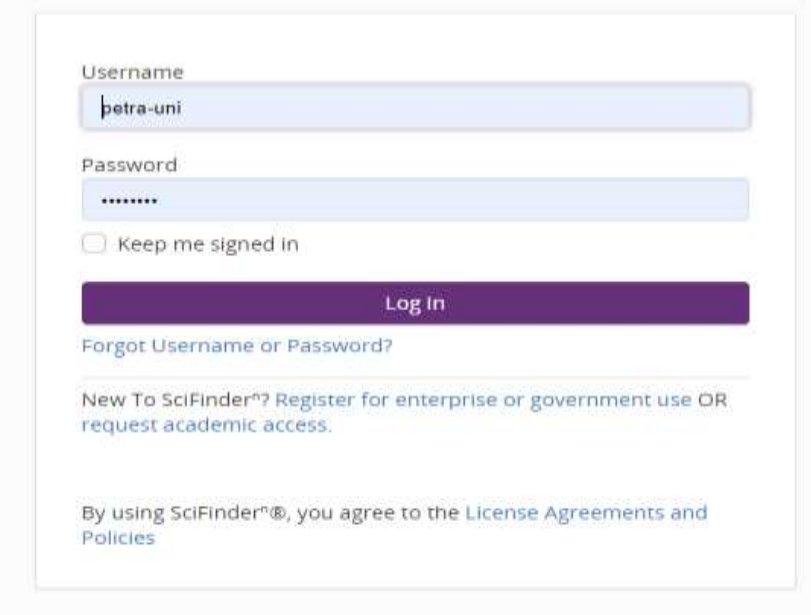